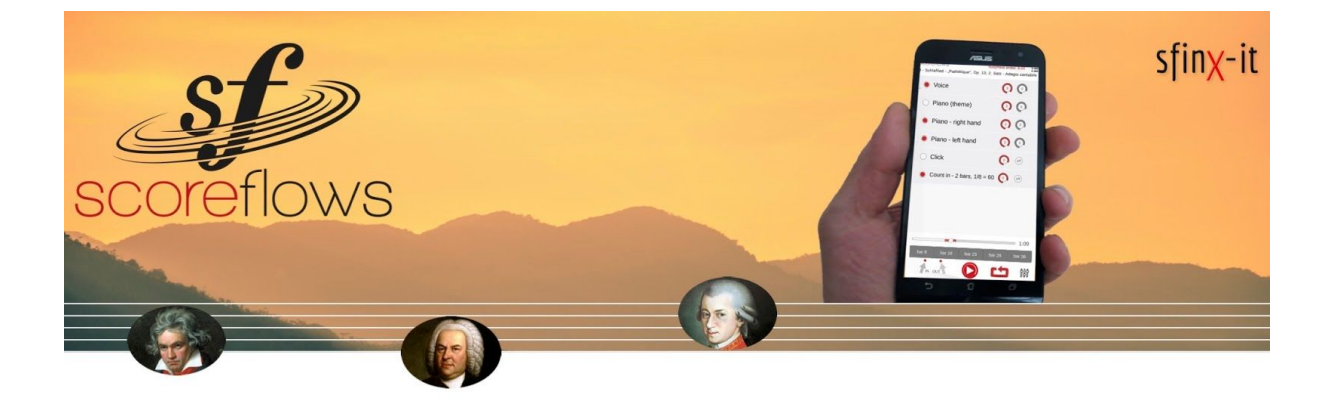

# Scoreflows - Player

Anleitung

Letzte Aktualisierung 04.02.2021

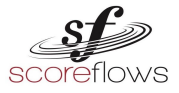

### Inhalt

| Teil I     | Allgemein | Seite 5 |  |
|------------|-----------|---------|--|
| Idee       |           | Seite 6 |  |
| Konzept    |           | Seite 7 |  |
| Ziel       |           | Seite 8 |  |
| Literatur  |           | Seite 9 |  |
| Danksagung |           | Seite 9 |  |

| Teil II | Installation |
|---------|--------------|
|         | Instantation |

| Systemvoraussetzung | Seite 10 |
|---------------------|----------|
| App Stores          | Seite 10 |
| App Aktivierung     | Seite 10 |

#### Teil III

#### **Technische Informationen**

| Internetverbindung                            | Seite 11 |
|-----------------------------------------------|----------|
| Offline - Modus                               | Seite 11 |
| Einstellungen am Endgerät (Smartphone/Tablet) | Seite 11 |
| Anschluß an Soundsystem/Kopfhörer/Blootooth   | Seite 11 |
| Audioformat                                   | Seite 11 |

#### Teil IV

#### Benutzung der App

| A) Einstellungen: Bibliothek - Taste | Seite 13 |
|--------------------------------------|----------|
| Abonnement                           | Seite 13 |
| Testphase                            | Seite 14 |
| Einkäufe wiederherstellen            | Seite 14 |
| Settings (Cache)                     | Seite 14 |

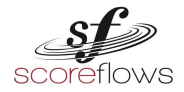

| B) | Bibliothek:  |                               | Seite 15             |
|----|--------------|-------------------------------|----------------------|
|    |              | Ansicht (Bibliothek)          | Seite 16             |
|    |              | Stücke                        | Seite 17             |
|    |              | Player - Aufruf               | Seite 17             |
|    |              | Einstellungen - Taste         | Seite 17             |
|    |              | Stück (ausgewählt)            | Seite 17             |
|    |              | Stücke (Satzteile)            | Seite 18             |
|    |              | Und so geht's                 | Seite 18             |
|    |              | Beispiel - Intelligente Suche | Seite 19             |
|    |              | Alphabetische Suche           | Seite 20             |
| C  | Funktionen:  |                               | Seite 21             |
| 0) | i unktionen. | Titel                         | Seite 21<br>Seite 22 |
|    |              | Bibliothek - Taste            | Seite 22<br>Seite 22 |
|    |              | Testphase - $\Delta$ nzeige   | Seite 22             |
|    |              | Tempo                         | Seite 22<br>Seite 22 |
|    |              | Transponieren                 | Seite 22<br>Seite 23 |
|    |              | Stimmung                      | Seite 23             |
|    |              | Hall                          | Seite 25<br>Seite 24 |
|    |              | Reset - Taste                 | Seite 24             |
|    |              | Noten - Link                  | Seite 27<br>Seite 25 |
|    |              | Player - Taste                | Seite 25<br>Seite 25 |
|    |              | -                             |                      |
| D) | Player:      |                               | Seite 26             |
|    |              | So erreichst du den Player    | Seite 27             |
|    |              | Titel                         | Seite 27             |
|    |              | Spuren (Tracks)               | Seite 28             |
|    |              | Click & Count in              | Seite 29             |
|    |              | Bibliothek - Taste            | Seite 30             |
|    |              | Testphase - Anzeige           | Seite 30             |
|    |              | Lautstärke /                  |                      |
|    |              | Hall Intensität - Spur Regler | Seite 31             |
|    |              | Zeitleiste & Spielzeit        | Seite 31             |
|    |              | Marker                        | Seite 32             |
|    |              | Loop - Allgemein              | Seite 32             |
|    |              | Loop - Funktion               | Seite 33             |
|    |              | Loop - Bedienung              | Seite 33             |
|    |              | Funktionen - Taste            | Seite 34             |
|    |              | Play/Stopp - Taste            | Seite 35             |

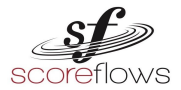

#### Teil V Partner Bonus Program

| Literatur für deinen Bedarf                   | Seite 36 |
|-----------------------------------------------|----------|
| Das richtige Partner Bonus Program            | Seite 36 |
| Gratis Abo                                    | Seite 36 |
| "Fahrplan" für deine eigene Aufnahme          | Seite 37 |
| 1. Qualifikationsnachweis                     | Seite 37 |
| 2. Vorbereitung                               | Seite 37 |
| 3. Durchführung - Aufnahme Szenarien          | Seite 38 |
| Drei Aufnahme Szenarien                       | Seite 38 |
| a. Aufnahme in Mödling, NÖ (AUT)              | Seite 38 |
| b. Aufnahme bei dir zu Hause                  | Seite 38 |
| c. Do it yourself                             | Seite 39 |
| Wichtige Information für deine Interpretation | Seite 40 |
| Wichtige Details zum Partner Bonus Porgram    | Seite 40 |
| Mehr Informationen zu Partner Bonus Programm  | Seite 40 |
|                                               |          |

| Teil VI | FAQs (Häufig gestellte Fragen) | Seite 41 |
|---------|--------------------------------|----------|
|---------|--------------------------------|----------|

| Allgemein             | Seite 41 |
|-----------------------|----------|
| Partner Bonus Program | Seite 41 |
| Abonnement            | Seite 42 |
| Bibliothek            | Seite 43 |
| Player                | Seite 44 |

#### Teil VII Rechtliche Hinweise

| Allgemeine Geschäftsbedingungen (AGB)    | Seite 45 |
|------------------------------------------|----------|
| Datenschutzbestimmungen (Privacy Policy) | Seite 45 |

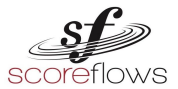

### Teil IAllgemein

Vielen Dank, dass du dich für den Scoreflows - Player entschieden hast. Mit diesem E-Learning Tool soll das Musizieren mit deinem Instrument oder mit deiner Stimme noch besser gelingen. Du bist ehrgeizig und zielstrebig und willst mehr Perfektion, Technik und Musikalität erreichen. Du verbindest klassische Musik mit Qualität, Kontinuität und das Wichtigste für das Musizieren: Liebe zum Detail und menschliches Empfinden. Die Idee für dieses E-Learning Tool ist aus der Praxis professioneller Musiker und vor allem durch das Unterrichten klassischer Musik ("Ernste Musik") entstanden. Der Player kann auf lange Zeit dein Personal Trainer sein. Noch mehr Erfolg erzielst du, wenn du deine Musikalität gemeinsam mit einem erfahrenen und geeigneten Instrumental/Gesangspädagogen entwickelst.

Der Player ist kein Ersatz für Deinen Lehrer!

Der Scoreflows - Player soll dich unterstützen und Zeit sparen helfen.

Wir wünschen dir viel Freude beim Entdecken des Scoreflows - Players und vor allem Spaß und Erfüllung mit dem Erarbeiten und Einstudieren von Musik weltberühmter Komponisten.

Dein Scoreflows - Player Team i.V. Johannes Kobald

Johanno Nobolel

Inhaltsverzeichnis - Teil I Allgemein

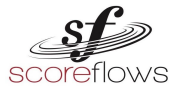

#### Idee

Der Scoreflows - Player ist eine Erfindung vom, in der Welt Musikstadt Wien lebenden und arbeitenden, Musiker und Musikpädagogen Johannes Kobald gemeinsam mit dem IT - Spezialisten und Musiker Klaus Kobald (sfinx-it GmbH).

Diese, für Musizierende geschaffene Innovation, verbindet die musikästhetische Tradition der in der abendländischen Musikkultur entstandenen Spielweise und Pflege der

Musikinstrumente (Aufführungspraxis) mit dem Zeitgeist unserer aktuellen Gesellschaft und deren Medienkultur.

Schnelllebigkeit, soziale Isolation, das Zurückdrängen von Freizeit und Muße sowie oberflächliche Kompetenzschulung u.a. in den öffentlichen Regelschulen schränken den Zugang für das Erlernen und Pflegen eines klassischen Musikinstrumentes stark ein. Es ist zu befürchten, dass dies durchaus negative Auswirkungen auf die Schaffung und Pflege von Kunst und Innovation, also dem erprobten und eigentlich erwünschten 'Spiegel' einer von westlicher Kultur geprägter Gesellschaft haben könnte.

#### Das heißt:

traditionelle Lernsysteme müssen mit neuesten Technologien verbunden werden; und die notwendigen, durch Jahrhunderte und mit großem Aufwand (Universität) erworbenen Lernkonzepte für klassische Musikinstrumente müssen in den Alltag unseres Lebens wieder eingebettet und vom Menschen selbst erhalten werden können.

#### Die Frage lautet also:

wie gelingt es, unentbehrliche Mühe und Geduld in das vollgefüllte, von neuen Medien zu Passivität umgestaltete, Leben der heranwachsenden Generation zu integrieren?

#### Eine Antwort eines motivierten Musikpädagogen könnte sein:

"Wenn ich es schaffe, mich mit meinen Erfahrungen in der Welt des Lernenden zu bewegen, wird es mir gelingen, einen kleinen aber effizienten Platz in dessen Leben zu finden. Die Welt des Lernenden ist sein Smartphone / Tablet. In dieser Komfortzone kann ich ihn betreuen und abholen und mit Lernkonzepten/-materialien versorgen!"

Aus dieser Erkenntnis heraus ist die Idee eines mobilen E-Learning Tools entstanden.

Inhaltsverzeichnis - Teil I Allgemein

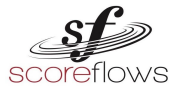

#### Konzept

Der Scoreflows - Player ist ein E-Learning Tool, das zum einen als Playback - Player zu Freude und mehr Sicherheit auf dem Instrument / Stimme hinführt, zum anderen dem professionellen Musikpädagogen als Arbeitshilfe und Erweiterung im Instrumental / Gesangsunterricht dient.

Weiters bringt der Player hinsichtlich operativer Koordination und Zeitmanagement wesentliche Vorteile für Ensembles.

Er kann aber auch beim Amateur und Autodidakten Lust und Freude am Musizieren wecken. Im Scoreflows - Player findet der Benutzer auf einem Blick die üblichen Werkzeuge erfahrener, gut ausgebildeter Musikpädagogen, sowie aktiver Musizierender. Er kann die Trainingsphase zwischen den Unterrichtseinheiten oder während Projekte sinnvoll und individuell gestalten.

#### Gemeinsames Musizieren:

Ein wesentlicher Aspekt in der Nutzung des Scoreflows - Players wird wohl das gemeinsame Musizieren sein. Playbacks mit - und ohne Melodieinstrument/en dienen als Vorstufe zur Arbeit mit Korrepetition (Begleitung). Die Player-Funktionen, wie Stimmung, Tempowahl, Transposition, Loop führen den heranwachsenden Musizierenden rasch und spielerisch zum gewünschten Lernziel.

Der Scoreflows - Player stellt aber genauso Sololiteratur zur Verfügung (Klavier etc...).

#### Professionalität steht beim Scoreflows - Player an oberster Stelle:

Die Einspielungen der Melodiestimmen mit originalen Instrumenten werden ausschließlich von ausgebildeten Musizierenden (Hochschulabschluss) vorgenommen. Ihre Erfahrungen und ihr spezifisches Fachwissen sind wesentliche Elemente bei der Einspielung für die Playbacks der gesamten Bibliothek.

#### Die eingespielte Musik "lebt"!

Der Scoreflows - Player verfolgt ein Lernkonzept, das die Vermittlung und Festigung von Grundwissen ermöglicht. Der Player will nicht als Karaoke-Player missverstanden werden. Das eingespielte Playback verzichtet weitgehend auf eine abgeschlossene, ausgearbeitete Interpretation. Durch diesen 'freien Raum' soll die Grundlage für die Entwicklung individueller Kreativität geschaffen werden. Diese Kreativität ist vom Lehrenden mit seiner entsprechenden Kompetenz individuell beim Lernenden zu entwickeln und auszubauen! Der Player legt aber gleichzeitig großen Wert auf ein Mindestmaß musikalischer Attribute. Er bietet, in den zur Verfügung gestellten Stimmen, Agogik, Atemstellen, Fermaten, Artikulationen, Strichtechnik etc...an. Dabei orientiert sich die Aufnahme stets an wissenschaftlich fundiertem Notenmaterial, sofern dies möglich ist.

Inhaltsverzeichnis - Teil I Allgemein

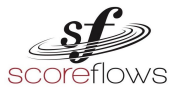

#### Nutzung des Scoreflows - Players

Der Player dient als Arbeitswerkzeug im Instrumental/Gesangsunterricht. Er ist nicht für das Selbststudium konzipiert. Als Lernhilfe wird der Player dem Pädagogen hilfreiche Ergänzung sein, solange dieser es für richtig hält. Hat der Lernende das Teilziel erreicht, kann er vom Player zum realen Musizierenden (Korrepetitor) wechseln und eigene kreative musikalische Gedanken umsetzen oder gar neu entwickeln.

#### Ziel

Der Player kann von seinem Benutzer auf seine individuellen Lernbedürfnisse eingestellt und adaptiert werden. Das Ziel von Scoreflows ist, die Musikbegeisterung des aktiv musizierenden Menschen zu pflegen und mit seinem Fortschritt auf dem Instrument oder mit seiner Stimme voranzukommen. Der Player wird dann ein hervorragendes Arbeitswerkzeug sein, um individuelle Grenzen zu erkennen und überwinden zu lernen.

Ferner ist es dem gesamten Scoreflows - Player Team ein Anliegen, einen Beitrag leisten und die Musik den Menschen 'zurückgeben' zu können.

Das gemeinsame Musizieren schafft Freude, fördert Toleranz und Einfühlungsvermögen. Die Musik wirkt auf die Psyche des Menschen. Das Musizieren selbst beeinflusst sein Handeln und Denken und fördert Selbstvertrauen, mentale Stärke, Kompromissbereitschaft und Ausdauer.

Inhaltsverzeichnis - Teil I Allgemein

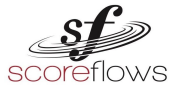

#### Literatur

Die Bibliothek des Scoreflows - Players beinhält Playbacks der Stilrichtung "Ernste Musik (Klassische Musik)".

Die Playbacks stehen in folgenden Varianten zur Verfügung\*:

#### Danksagung

Allen voran ist drei wertvollen Menschen für die Realisierung des Players zu danken: Klaus Kobald für die IT-Umsetzung und Servertechnologie, Anne Innerwinkler für ihre Unterstützung während der Entwicklung und ihr Feedback bei den ersten Playback -Aufnahmen und Nicole Mothes für ihre wichtige Resonanz und Motivation. Mein weiterer Dank gilt allen Personen, die es uns ermöglichten, dem Scoreflows - Player in seiner Startphase eine 'Stimme' zu geben: Enikö Kinga Balogh (Querflöte), Christian Höller (Akkordeon), Karoline Pilcz (Stimme, und reges Feedback), Peter Baumgartner (Violine), Charlotte Weiss (Stimme)...

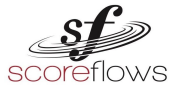

Inhaltsverzeichnis - Teil I Allgemein

### Teil II Installation

#### Systemvoraussetzung

Der Scoreflows - Player ist sowohl für Android- als auch für IOS- Geräte nur dann verfügber, wenn Du ihn in deinem App Store findest. Sollte die App nicht erscheinen, kannst Du den Player auf deinem Smartphone oder Tablet derzeit leider nicht benutzen.

#### **App Stores**

Die App für den Scoreflows - Player steht derzeit in folgenden App - Stores zum Download bereit:

Für IOS - Geräte:

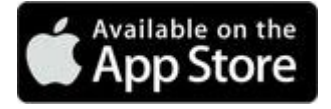

Für Android - Geräte

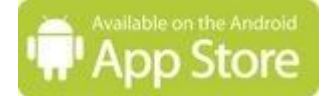

#### **App Aktivierung**

- Starte nach dem Download den Scoreflows Player.
- Der Player ist sofort mit allen Funktionen einsatzbereit.
- Die <u>Testphase</u> beginnt erst, wenn du den Player aktivierst. Wenn du den Player stoppst, pausiert der Timer.

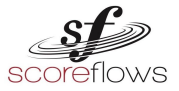

Inhaltsverzeichnis - Teil II Installation

### **Technische Informationen**

#### 1. Internetverbindung

**Teil III** 

Der Scoreflows - Player benötigt eine Verbindung zu den Servern, wenn du ein Stück neu laden willst..

Alle Audiodateien sind auf Servern gespeichert. Wenn du ein Stück auswählst, wird es in den Speicher (Cache) deines Smartphones / Tablets geladen. Siehe auch: <u>FAQs: (Was bedeutet die Fehlermeldung: "Keine Internetverbindung"?)</u>.

#### 2. Offline - Modus

Alle bereits geladenen Stücke können jederzeit auch im Offline - Modus, das heißt ohne Internetverbindung, abgespielt werden.

#### 3. Einstellungen am Endgerät (Smartphone / Tablet)

| Lautsprecher:      | Vergewissere dich, dass der Ein-/Ausschalter der Lautsprecher<br>deines Gerätes auf "ON" gestellt ist. |
|--------------------|----------------------------------------------------------------------------------------------------|
| Bildschirmschoner: | Der Bildschirmschoner muss deaktiviert sein, da sonst der<br>Player pausiert.                          |

#### 4. Anschluß an Soundsystem/Kopfhörer/Bluetooth

Der Scoreflows - Player kann noch besser eingesetzt werden, wenn du ihn mit weiteren Geräten, wie Bluetooth - Soundsysteme, Kopfhörer oder Stereo Soundanlagen koppelst.

#### 5. Audioformat

Das Audioformat jeder Spur im Player ist in Mono. Die Wiedergabe im Scoreflows - Player ist in Stereo.

Inhaltsverzeichnis - Teil III Technische Information

<sup>© 2020</sup> by sfinx-it GmbH & Johannes Kobald - letzte Aktualisierung 4.02.2021, SCOreflows

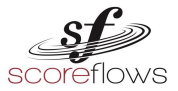

### Teil IV Benutzung der App

Der Scoreflows - Player besteht aus diesen vier Ansichten:

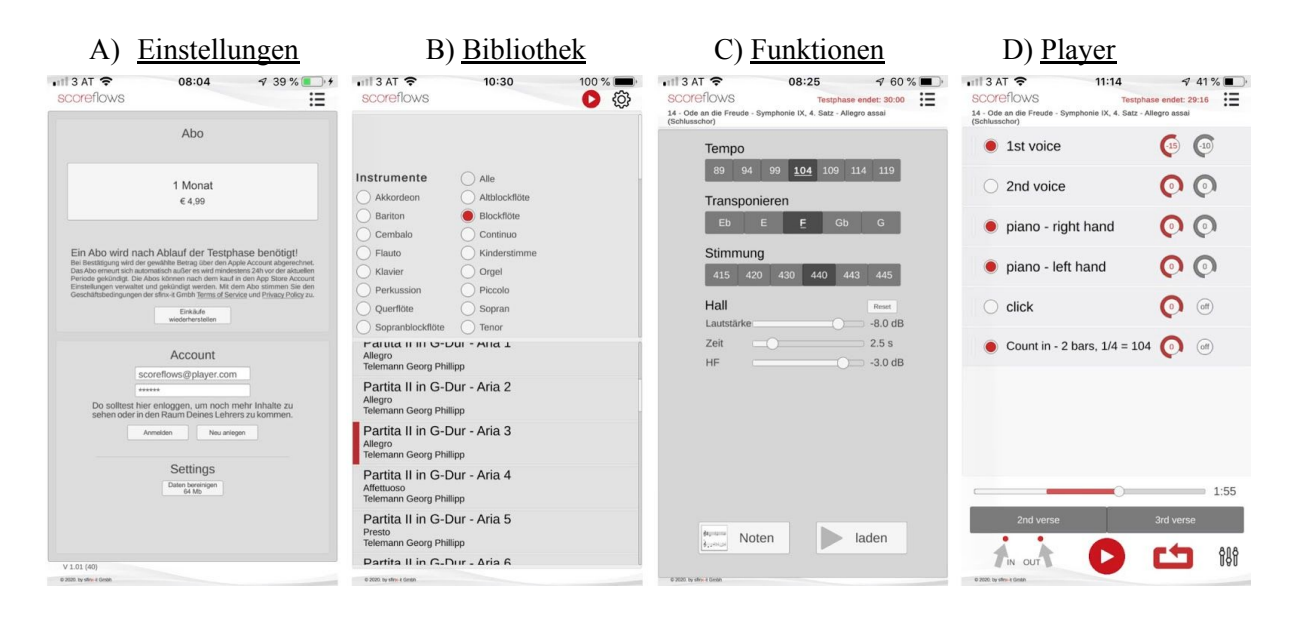

Inhaltsverzeichnis - IV Benutzung der App

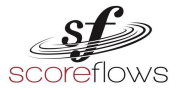

#### A)Einstellungen

Du erreichst die *Einstellungen*, wenn du die <u>Einstellungen - Taste</u> in der <u>Bibliothek</u> anwählst.

|                                                                  | • — •                                                                                                    |
|------------------------------------------------------------------|----------------------------------------------------------------------------------------------------|
| 1. Bibliothek - Taste                                            | ••••••         •••••         •••••         •••••         •••••         •••••         •••••         •••••         •••••         •••••         •••••         •••••         •••••         •••••         •••••         •••••         •••••         •••••         •••••         •••••         •••••         •••••         •••••         •••••         •••••         •••••         •••••         •••••         •••••         •••••         •••••         •••••         •••••         •••••         •••••         •••••         •••••         •••••         •••••         •••••         •••••         •••••         ••••••         •••••         •••••         •••••         •••••         •••••         •••••         •••••         •••••         •••••         •••••         •••••         •••••         •••••         •••••         •••••         •••••         •••••         •••••         •••••         •••••         •••••         •••••         •••••         •••••         •••••         •••••         •••••         •••••         •••••         •••••         •••••         •••••         •••••         •••••         •••••         •••••         •••••         •••••         •••••         •••••         •••••         •••••         ••••••         •••••         ••••• |
|                                                                  | Abo                                                                                                    |
| 2. Abonnement                                                    | 1 Monat<br>€ 4,99                                                                                                    |
| <ol> <li>Testphase</li> <li>Einkäufe wiederherstellen</li> </ol> | Ein Abo wird nach Ablauf der Testphase benötigt!<br>Bei Bestätigung wird der gewählte Betrag über den Apple Account abgerechnet.<br>Das Abo erneurt sich automatisch außer es wird mindestens 241 vor der aktuellen<br>Periode gekündigt. Die Abos können nach dem kauf in den App Store Account<br>Einstellungen verwalter und gekündigt werden. Mit dem Abo stimmen Sie den<br>Geschäftsbedingungen der sfimx-it Gmbh Terms of Service und Privacy Policy zu.<br>Einklaufe<br>wiederherstellen                                                                                                    |
| 5. Account                                                       | Account scoreflows@player.com                                                                                                    |
|                                                                  | ******         Do solltest hier enloggen, um noch mehr Inhalte zu sehen oder in den Raum Deines Lehrers zu kommen.         Anmelden       Neu anlegen                                                                                                    |
| 6. Settings                                                      | Daten bereinigen<br>e4 Mb                                                                                                    |
|                                                                  | V 1.01 (40)                                                                                                    |
|                                                                  | e 2000. by stm-4 Garah                                                                                                    |

#### 1. Bibliothek - Taste

siehe: "D) Player - Bibliothek - Taste"

#### 2. Abonnement

Derzeit gibt es das Abo "1 Monat - € 4.99" käuflich zu erwerben Nach Ende der Testphase musst Du ein Abo auf "Google Play" oder "Apple App Store" erwerben.

#### Inhaltsverzeichnis - IV Benutzung der App - A) Einstellungen

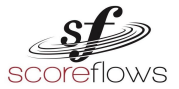

#### 3. Testphase

Die Testphase erlaubt dir, alle Funktionen des Scoreflows - Players uneingeschränkt zu testen und zu benutzen. Die Testphase ist derzeit für 30 Minuten eingestellt. Nur wenn Du ein Stück abspielst (play), verbrauchst du Zeit der Testphase. Stoppst du den Player, so pausiert der Timer. Du kannst die Restlaufzeit der Testphase im Player rechts oben (Timer-rot) ablesen, sobald du den <u>Player</u> aufgerufen hast. Wenn die Testphase verbraucht ist, wirst Du eingeladen, ein Abo zu erwerben.

WEITERE INFORMATIONEN: siehe: "Player / Testphase - Anzeige"

#### 4. Einkäufe wiederherstellen

Solltest Du ein Abo erworben haben und die App "Scoreflows - Player" während der Abo-Laufzeit zB. neu installieren, wird das bereits erworbene Abo automatisch reaktiviert.

Sollte das nicht passieren, kannst du das Abo (In App - Kauf) mit der Taste "Einkäufe wiederherstellen" ohne weitere Kosten erneut aktivieren.

#### 5. Settings (Cache)

Die ausgewählten Stücke werden vorübergehend im Speicher deines Smartphones / Tablets gespeichert. Damit werden die bereits darin abgelegten Audiofiles ohne Ladezeit geöffnet. Mit *Settings* kannst du die summierte Dateigröße aller geladenen Dateien ablesen und mit *Daten bereinigen* wieder aus dem Cache entfernen. Das ist vor allem dann sinnvoll, wenn der Speicher deines Smartphones / Tablets voll ist (Speicherplatz voll, Gerät reagiert langsam etc.). Du kannst nach Anwahl *Daten bereinigen* das Stück jederzeit erneut laden und abspielen.

**TIPP:** Du solltest von Zeit zu Zeit den Cache leeren, damit du Stücke sehen kannst, die von uns in der Zwischenzeit aktualisiert, verbessert wurden.

Inhaltsverzeichnis - IV Benutzung der App - A) Einstellungen

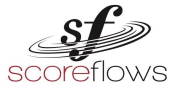

#### **B) Bibliothek**

Du erreichst die Bibliothek, wenn du in den *Einstellungen* oder im *Player* die <u>Bibliothek Taste</u> (oben rechter Bildschirmrand) anwählst.

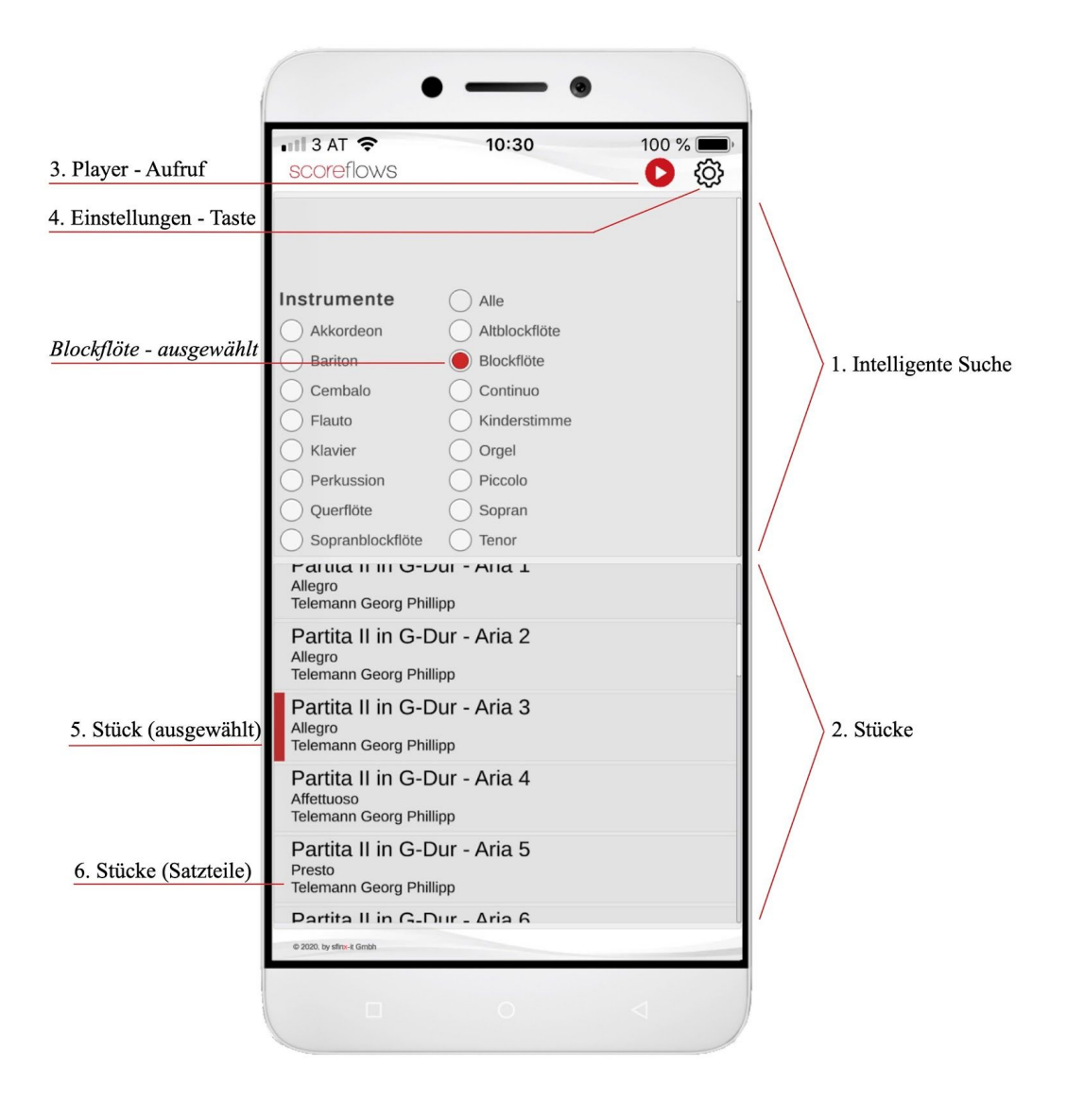

Inhaltsverzeichnis - IV Benutzung der App - B) Bibliothek

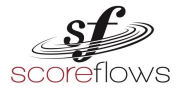

In der Bibliothek befinden sich alle zur Verfügung stehenden Stücke (Playbacks). Der Inhalt wird ständig erweitert und aktualisiert. Derzeit findest du Musik aus dem Genre "Ernste Musik" (Klassische Musik). Aus rechtlichen Gründen verwenden wir ausschließlich lizenzfreie Musik, oder Kompositionen, welche explizit dem Scoreflows - Player zur Verfügung gestellt werden.

In der Bibliothek erhältst du einen Überblick und wählst das Stück deiner Wahl.

**HINWEIS:** Die Teile eines mehrsätzigen Werkes (1. Satz, 2. Satz etc...), sind als einzelne Stücke (Satzteile) aufgelistet.

**TIPP**: Bei Stücken ohne Komponisten Angabe (Volkslied, Komponist unbekannt etc...) ist es sinnvoll, zusätzlich eine Sammlung auszuwählen.

#### Ansicht (Bibliothek)

Die Bibliothek ist in zwei übergeordnete Bereiche gegliedert:

 Intelligente Suche - oben (Hochformat) oder links (Querformat) Du siehst drei Kategorien f
ür die Vorauswahl der St
ücke in der Bibliothek (auf/abwärts scrollen):

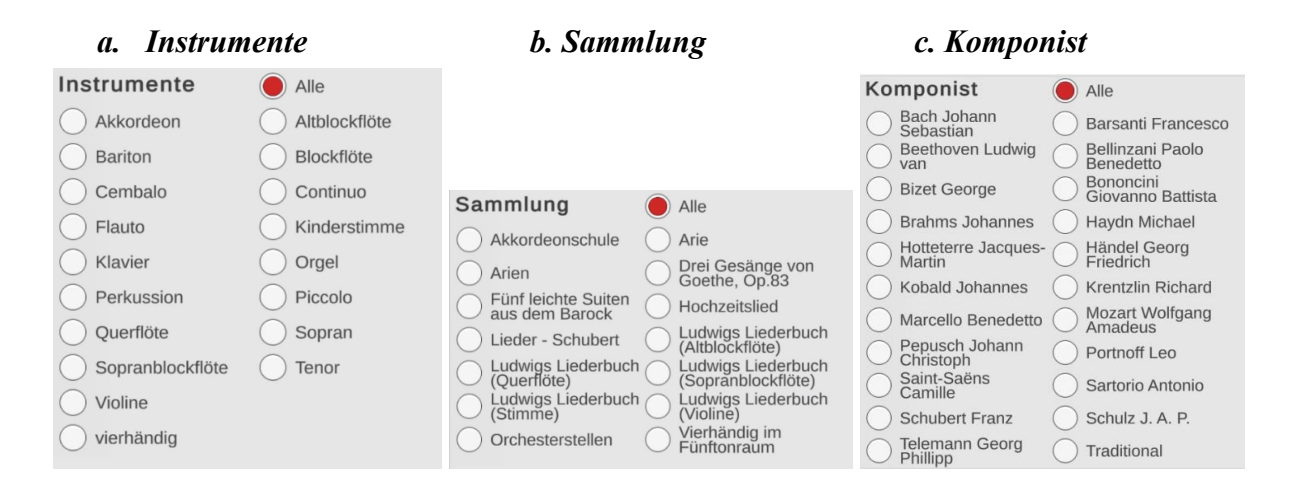

#### Inhaltsverzeichnis - IV Benutzung der App - B) Bibliothek

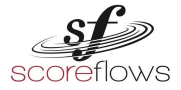

 Stücke - unten (Hochformat) oder rechts (Querformat) Hier siehst du entsprechend der Auswahl die in der Bibliothek zur Verfügung stehenden Stücke / <u>Satzteile</u> in alphabetischer Reihenfolge.

| Partita II in G-Dur - Aria 2<br>Allegro<br>Telemann Georg Phillipp    |   |
|-----------------------------------------------------------------------|---|
| Partita II in G-Dur - Aria 3<br>Allegro<br>Telemann Georg Phillipp    |   |
| Partita II in G-Dur - Aria 4<br>Affettuoso<br>Telemann Georg Phillipp |   |
| Partita II in G-Dur - Aria 5<br>Presto<br>Telemann Georg Phillipp     |   |
| Partita II in G-Dur - Aria 6                                          |   |
| © 2020, by sfinx-it Gmbh                                              |   |
| <b>–</b> 0                                                            | < |

#### 3. Player - Aufruf

Wenn du die Player - Aufruf Taste anwählst, wirst du direkt zum <u>Player</u> zurück geleitet. Diese Taste erscheint nur, wenn du in der *Bibliothek* bereits ein Stück ausgewählt hast.

#### 4. Einstellungen - Taste

Wenn du die Einstellungen - Taste anwählst, wirst du direkt zu den *Einstellungen* weitergeleitet.

**HINWEIS:** um zu den *Einstellungen* zu gelangen, gibt es nur den Weg über die Bibliothek.

## Stück (ausgewählt) Ein bereits ausgewähltes Stück wird in der Ansicht "<u>Stücke</u>" der Bibliothek rot markiert.

Inhaltsverzeichnis - IV Benutzung der App - B) Bibliothek

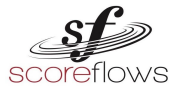

#### 6. Stücke (Satzteile)

In der Ansicht "Stücke" der Bibliothek sind bereits alle (vorausgewählten) Stücke, oder alle Satzteile (falls ein Stück aus mehreren Sätzen besteht) aufgelistet.

#### Und so geht's:

Die Bereiche <u>Auswahl</u> und <u>Stücke</u> sind miteinander gekoppelt. Das heißt, durch eine Aktion in einer der drei Kategorien (*Instrumente - Sammlung - Komponist*) erscheinen sofort die zugeordneten Stücke in der Ansicht.

Auch die Kategorien *Instrumente - Sammlung - Komponist* sind miteinander verknüpft.

Nach dem Öffnen des Scoreflows - Players ist in jeder Kategorie die Auswahl auf "Alle" (Feld leuchtet rot) voreingestellt.

- 1. Wähle *Instrument*, *Sammlung* oder *Komponist* ein Feld (weiß). Das angewählte Feld leuchtet rot.
- 2. In der Ansicht Stücke erscheint mindestens ein Stück.
- 3. Wähle ein Stück aus.
- 4. Die Scoreflows Player *Funktionen* erscheinen.

**TIPP:** Die verbleibenden weißen Felder der nicht benutzen Kategorien können für ein reduziertes Ergebnis zusätzlich angewählt werden.

**WICHTIG:** wenn ein Feld einer Kategorie angewählt ist, werden nicht anwählbare Felder in den anderen Kategorien grau dargestellt (<u>siehe: FAQs</u>).

Inhaltsverzeichnis - IV Benutzung der App - B) Bibliothek

<sup>© 2020</sup> by sfinx-it GmbH & Johannes Kobald - letzte Aktualisierung 4.02.2021, SCOreflows

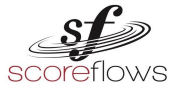

#### **Beispiel - Intelligente Suche**

Im folgenden Beispiel suchst Du ein bestimmtes Stück, mit dem du trainieren willst. Die Graphiken darunter helfen dir bei der Orientierung in der *Bibliothek*.

- a) Du wählst für deine Stücksuche das Instrument Altblockflöte aus (Bild a).
- b) Es gibt in der *Bibliothek* zwei *Sammlungen*, die mit Altblockflöte gespielt werden (Bild b).
- c) Für die Instrumentenauswahl *Altblockflöte* gibt es Literatur von acht Komponisten (Bild c).
- d) Dein Wunsch Komponist ist Barsanti Francesco (angewählt). Für diesen Komponisten hält der Scoreflows - Player die Sätze 1 bis 5 der Sonata in g-moll bereit (Bild d).

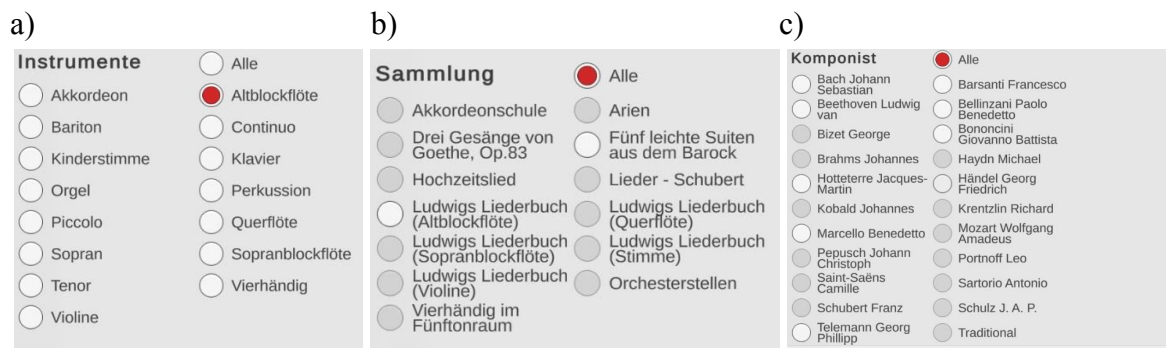

d)

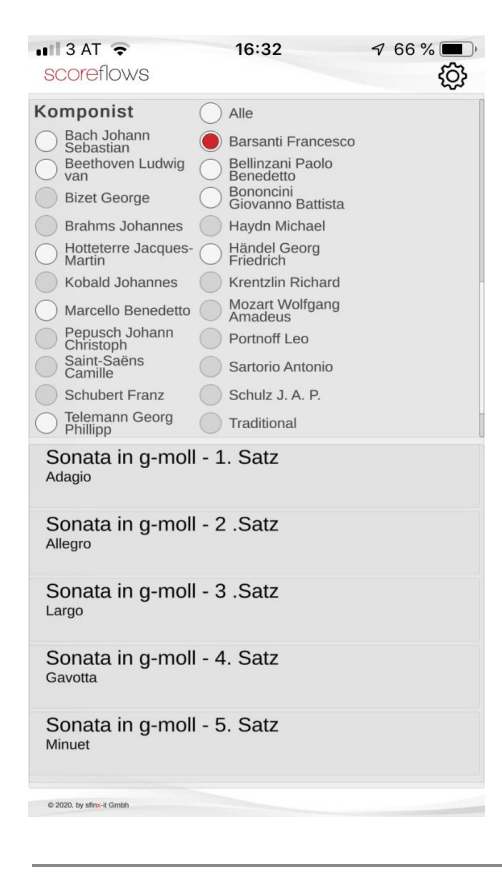

Sinngemäß kannst du auch zuerst eine Sammlung oder einen Komponisten auswählen.

Inhaltsverzeichnis - IV Benutzung der App - B) Bibliothek

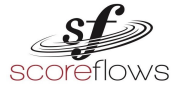

#### **Beispiel - Alphabetische Suche**

Alternativ findest du ein Stück ohne *Intelligente Suche*, indem du in allen Kategorien (*Instrumente, Sammlung, Komponist*) die Auswahl auf "**Alle**" stellst (siehe oben). Nun wird jedes Stück (allerdings auch jeder Teil / Satz eines Stückes) der Bibliothek in alphabetischer Reihenfolge angezeigt.

**HINWEIS:** Derzeit gibt es keine andere Suchfunktion (siehe: <u>FAQs</u>).

Inhaltsverzeichnis - IV Benutzung der App - B) Bibliothek

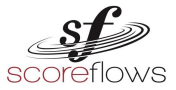

#### C) Funktionen:

Du erreichst die Funktionen, wenn du ein Stück in der Bibliothek anwählst.

Die Stärke des Scoreflows - Players sind seine Funktionen. Mit ihnen kannst du das gewählte Stück für dein individuelles Training anpassen, ohne auf die Klangqualität verzichten zu müssen.

Bei jeder Veränderung in den Funktionen wird das Stück vor dem Abspielen im Player neu geladen und im Cache deines Smartphones / Tablets zwischengespeichert (siehe: "Settings").

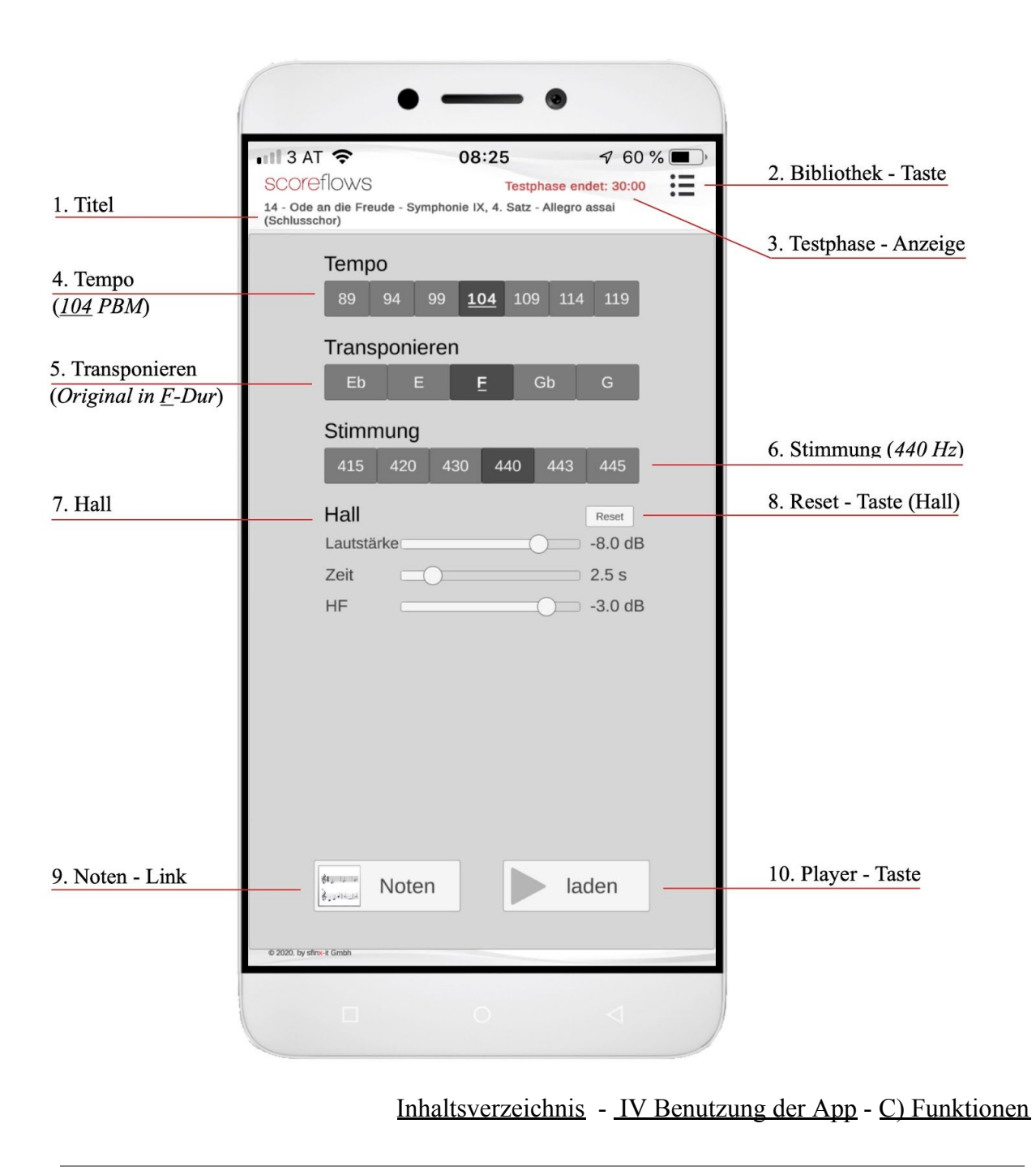

<sup>© 2020</sup> by sfinx-it GmbH & Johannes Kobald - letzte Aktualisierung 4.02.2021, SCOreflows

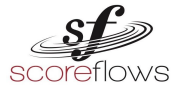

#### Folgende Informationen und Funktionen stehen für dein individuell angepasstes Training zur Verfügung:

- 1. Titel siehe: "<u>D) Player Titel</u>"
- 2. Bibliothek Taste siehe: "<u>D) Player - Bibliothek - Taste</u>"

#### 3. Testphase - Anzeige

siehe: "D) Player - Testphase - Anzeige"

#### 4. Tempo

| 📲 3 AT 🗢                            |                                                          | -                                                                              | 08:25                                                                                  | 5                                                                                                    |                                                                                                    | 7 60                                                                                                    | % 🔳 )                                |
|-------------------------------------|----------------------------------------------------------|--------------------------------------------------------------------------------|----------------------------------------------------------------------------------------|----------------------------------------------------------------------------------------------------|----------------------------------------------------------------------------------------------------|----------------------------------------------------------------------------------------------------|--------------------------------------|
| scoreflows                          | 5                                                        |                                                                                |                                                                                        | Testpha                                                                                                    | ase end                                                                                                    | et: 30:00                                                                                                    |                                      |
| 14 - Ode an die Fr<br>(Schlusschor) | eude - S                                                 | ymphoni                                                                        | ie IX, 4.                                                                              | Satz - A                                                                                                    | llegro a                                                                                                    | ssai                                                                                                    |                                      |
| Tem                                 | ро                                                       |                                                                                |                                                                                        |                                                                                                    |                                                                                                    |                                                                                                    |                                      |
| 89                                  | 94                                                       | 99                                                                             | 104                                                                                    | 109                                                                                                    | 114                                                                                                    | 119                                                                                                    |                                      |
|                                     | SCOREFIOWS<br>14 - Ode an die Fr<br>(Schlusschor)<br>Tem | ■ SCORE flows<br>14 - Ode an die Freude - S<br>(Schlusschor)<br>Tempo<br>89 94 | ■ SCOREFIOWS<br>14 - Ode an die Freude - Symphon<br>(Schlusschor)<br>Tempo<br>89 94 99 | Image: Non-Second Flows       08:29         Scoreflows       14 - Ode an die Freude - Symphonie IX, 4. (Schlusschor)         Tempo       89       94       99       104 | III 3 AT        Image: Constraint of the symplectic symplectic symplect symplect symplect symplectic symplectic symplectic symplectic sy | Image: Non-State Structure       08:25         Scoreflows       Testphase end         14 - Ode an die Freude - Symphonie IX, 4. Satz - Allegro a         (Schlusschor)         Tempo         89       94       99       104       109       114 | •••••••••••••••••••••••••••••••••••• |

Die Metronomangaben (BPM) sind voreingestellt. Die unterstrichene Metronomzahl ist das Standard - Übetempo für das Stück und ist auch im Player in der Spur "Count in" (siehe: "<u>Click & Count in</u>") als Orientierung sichtbar (unverändert). Wenn du ein anderes Tempo und erneut die Player Taste anwählst, wird das Stück neu in den Cache deines Smartphones / Tablets geladen.

#### Inhaltsverzeichnis - IV Benutzung der App - C) Funktionen

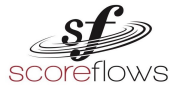

#### 5. Transponieren

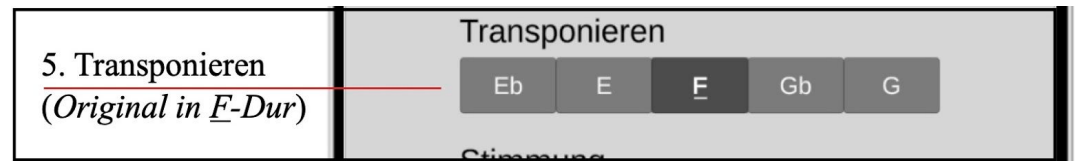

Wenn mehr als eine Tonart anwählbar ist, kannst du das gesamte Stück nach oben oder unten transponieren. Die unterstrichene Tonart ist die Originaltonart des Stückes. Sie ist auch mit der Tonart-Angabe der im Handel erhältlichen Noten identisch. Wenn du eine andere Tonart und erneut die Player Taste anwählst, wird das Stück neu in den Cache deines Smartphones / Tablets geladen.

#### 6. Stimmung

| St | timmu | ng  |     |     |     |     | (Stimmung (110 II-)     |
|----|-------|-----|-----|-----|-----|-----|-------------------------|
| 4  | 415 4 | 120 | 430 | 440 | 443 | 445 | <br>6. Summung (440 Hz) |
|    |       |     |     |     |     |     |                         |

Für das Zusammenspiel deines Instrumentes mit dem Player kannst du die gängigsten Stimmungen auswählen.

Wenn du eine andere Stimmung wählst und erneut die Player Taste anwählst, wird das Stück neu in den Cache deines Smartphones / Tablets geladen.

HINWEIS: Die Standard Stimmung im Player ist 440 Hz (unterstrichen).

#### Inhaltsverzeichnis - IV Benutzung der App - C) Funktionen

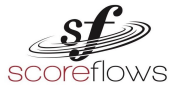

6. Hall

|         | Hall       |
|---------|------------|
| 7. Hall | Lautstärke |
|         | Zeit 2.5 s |
|         | HF3.0 dB   |

Nach der Auswahl eines neu ausgewählten Stückes in der *Bibliothek* ist der Hall voreingestellt (siehe Bild). Mit dem Plug In "Hall" kannst du die Voreinstellung des Halls für alle Spuren eines Stückes umgestalten. Du kannst im *Player* die Hall Intensität für jede Spur (sogar für die "<u>Click" und "Count in- Spuren</u>") noch einmal individuell einstellen

(siehe: Lautstärke - Spur Regler & Hall Intensität - Spur Regler ).

Folgende Parameter stehen für den Hall zur Verfügung:

- a) Lautstärke: Stelle die Stärke des Nachhalls zwischen -60dB (kein Hall) und +6dB ein. Der Hall wird zum vorhandenen Stück zugemischt. Die Lautstärke (Volume) des Stückes bleibt unverändert.
- b) Zeit: Stelle die Halldauer zwischen 0,5s und 12s ein.

Beispiele für Halldauer:

Kirche: Cursor nach Links,

Leerer Raum: Cursor nach Rechts

*c) HF* (Dämpfung der hohen Frequenzen): stelle den Wert zwischen -18dB und 0dB ein.

#### 8. Reset - Taste

Mit der Reset-Taste stellst du die Hall - Voreinstellung wieder her (siehe Bild):

|            |         | 8. Reset - Taste (Hall) |
|------------|---------|-------------------------|
| Пан        | Reset   |                         |
| Lautstärke | -8.0 dB |                         |
| Zeit       | 2.5 s   |                         |
| HF         | -3.0 dB |                         |

#### Inhaltsverzeichnis - IV Benutzung der App - C) Funktionen

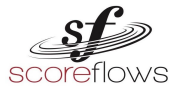

#### 9. Noten - Link

| 9. Noten - Link | © 2020. by sfink-it Gmbh |   | laden |  |
|-----------------|--------------------------|---|-------|--|
|                 |                          | 0 | <     |  |

Der Scoreflows - Player stellt derzeit keine Noten zur Verfügung. Wenn du die Noten - Link Taste anwählst (falls vorhanden), wirst Du zur Homepage weitergeleitet, auf der du die Noten käuflich erwerben kannst. Wenn Du im Besitz dieser Noten bist, wirst Du mit hilfe eines QR-Codes in den Noten direkt zum jeweiligen Stück im Scoreflows-Player geleitet. (Beispiel: Scoreflows - Player / Sammlung / Ludwigs Liederbuch (Stimme)).

### 14. Ode an die Freude

Aus Symphonie IX in d - moll, Op.125 - 4. Satz, Thema aus dem Schlusschor

#### 10. Player - Taste

Am unteren Bildschirmrand findest du die Play Taste. Hier gelangst du zum *Player*. Das Stück wird mit allen Einstellungen, die du hier vorgenommen hast, mit einer kurzen Wartezeit berechnet und geladen. Das Stück ist ab jetzt solange im Speicher deines Smartphones / Tablets gespeichert, bis du ihn wieder löschst (siehe: "<u>Settings: Cache</u>").

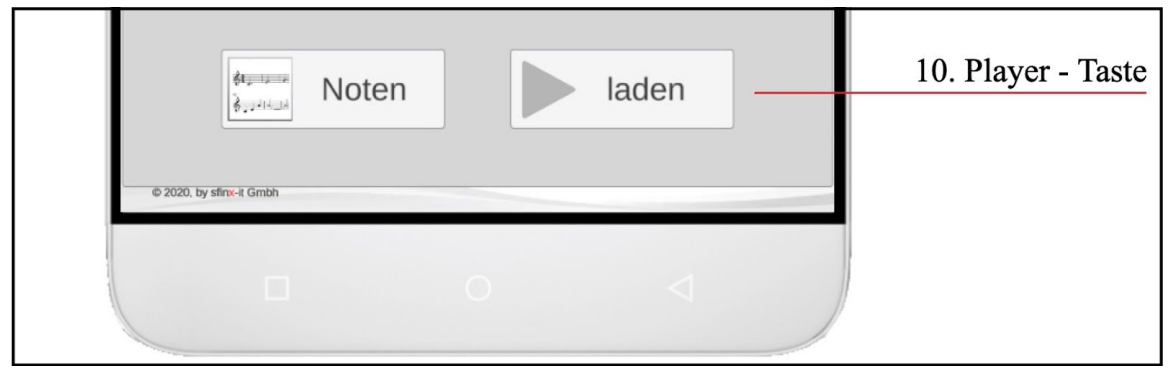

#### Inhaltsverzeichnis - IV Benutzung der App - C) Funktionen

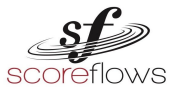

#### D) Player

|                      | • —                                                                                                | •                                                       |                            |
|----------------------|----------------------------------------------------------------------------------------------------|---------------------------------------------------------|----------------------------|
| 1. Titel             | •11 3 AT 🗢 11:14<br>SCOPEFOWS Te:<br>14 - Ode an die Freude - Symphonie IX, 4. Sa<br>(Schlusschor) | ✓ 41 % ■,<br>stphase endet: 29:16<br>tz - Allegro assai | 4. Bibliothek - Taste      |
| 2. Spur (aktiv)      | -      1st voice                                                                                   | <b>(</b> 15 <b>(</b> 10                                 | 5. Testphase - Anzeige     |
| 2. Spur (inaktiv)    | — O 2nd voice                                                                                      | 00                                                      | 6a. Lautstärke - Spur      |
|                      | piano - right hand                                                                                 | <b>() ()</b>                                            |                            |
|                      | piano - left hand                                                                                  | <b>() ()</b> –                                          | 6b. Hall Intensität - Spur |
| 3a. Click (inaktiv)  | Click                                                                                              | ( off                                                   |                            |
| 3b. Count in (aktiv) | — 🔵 Count in - 2 bars, 1/4 =                                                                       | 104 💽 off                                               |                            |
|                      |                                                                                                    |                                                         |                            |
|                      | _                                                                                                  |                                                         | 9c. Loop - Bereich         |
| 7. Zeitleiste        |                                                                                                    | 1:55 —                                                  | 7. Spielzeit (Stück)       |
|                      | 2nd verse                                                                                          | 3rd verse                                               | 8. Marker                  |
| 9a. Loop - Auswahl   |                                                                                                    |                                                         | 10. Funktionen - Taste     |
|                      | © 2020. by stmr-4 Gmbh                                                                             | <                                                       |                            |
|                      |                                                                                                    |                                                         |                            |
|                      | 11. Play/Stopp - Taste                                                                             | 9b. Loop Sch                                            | nalter - EIN/AUS           |

Inhaltsverzeichnis - IV Benutzung der App - D) Player

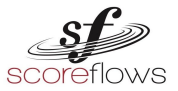

#### So erreichst du den *Player*:

- a. über die *Funktionen*:
  - Wähle zuerst ein Stück aus der Bibliothek.
  - Wähle nun in den Funktionen die Play / Stopp Taste.

#### b. über die Bibliothek ("Zurück zum Player"):

- Wähle im *Player* die Bibliothek Taste
- In der *Bibliothek* erscheint nun die Player Aufruf Taste.
   Mit dieser Taste wirst du direkt zum Player zurück geleitet.

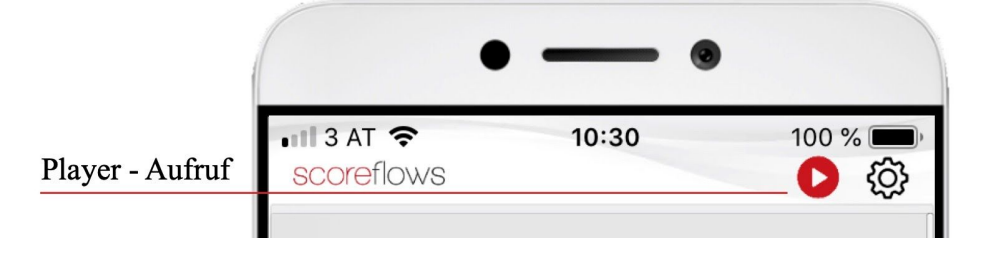

Das Herzstück des Scoreflows - Players ist der *Player*. Mit ihm kannst du trainieren, proben, zuhören, einzelne Stimmen auswählen, Lautstärke und Hall Intensität bei den einzelnen Spuren verändern.

#### Folgende Informationen und Optionen stellt der Player derzeit zur Verfügung:

1. Titel

Am oberen Bildschirmrand findest du den Titel des ausgewählten Stückes mit allen wichtigen Angaben (ohne Komponisten).

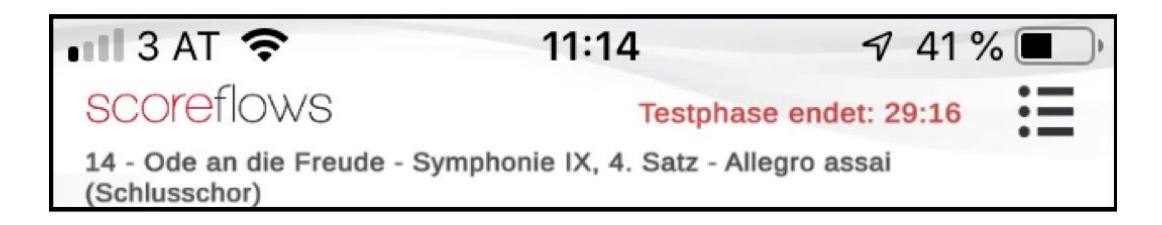

**TIPP:** Kontrolliere noch einmal genau, ob du tatsächlich die richtigen Noten für dieses Stück benutzt.

Inhaltsverzeichnis - IV Benutzung der App - D) Player

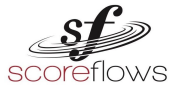

#### 2. Spur

Der Scoreflows - Player unterteilt das Stück in einzelne Spuren, vergleichbar mit den Notensystemen in der Partitur (Klavierauszug). Die Spuren sind untereinander entsprechend den Noten und der international üblichen Reihenfolge angeordnet.

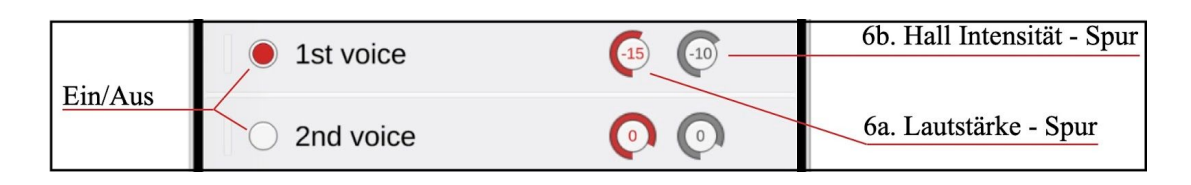

Jede Spur hat unabhängig von den anderen Spuren folgende Optionen:

| a) | Ein/Aus:              | Links kann die Spur ein- bzw. ausgeschaltet werden         |
|----|-----------------------|------------------------------------------------------------|
|    |                       | (einmal anwählen).                                         |
| b) | Lautstärke - Spur:    | Rechts vom Spurnamen befindet sich der                     |
|    |                       | Lautstärke - Spur Regler (Ring in roter Farbe). Er ist auf |
|    |                       | 0dB voreingestellt, also normale Lautstärke. Du kannst     |
|    |                       | die Lautstärke dieser Spur verändern, indem du mit dem     |
|    |                       | Finger den Drehregler nach oben oder unten bewegst         |
|    |                       | ("-off" und +10dB). Mit Doppelklick springt der Regler     |
|    |                       | wieder an seine Ausgangsposition (0dB).                    |
| c) | Hall Intensität - Spu | r: Ganz rechts befindet sich der Hall Intensität - Spur    |
|    |                       | Regler (Ring in grauer Farbe). Er ist auf 0dB              |
|    |                       | voreingestellt. Das entspricht der Hall - Einstellung in   |
|    |                       | den Funktionen (siehe: "Funktionen: Hall"). Du kannst      |
|    |                       | die Hall Intensität dieser Spur verändern, indem du mit    |
|    |                       | dem Finger den Drehregler nach oben oder unten             |
|    |                       | bewegst ("-off" und +10dB). Mit Doppelklick springt        |
|    |                       | der Regler wieder an seine Ausgangsposition (0dB).         |
|    |                       |                                                            |

Inhaltsverzeichnis - IV Benutzung der App - D) Player

<sup>© 2020</sup> by sfinx-it GmbH & Johannes Kobald - letzte Aktualisierung 4.02.2021, scoreflows

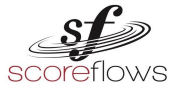

#### 3. Click & Count in

Der Scoreflows - Player bietet zusätzlich zu den einzelnen Instrumenten / Stimmen -Spuren eine "Click" - Spur und eine "Count in" - Spur. Dieses integrierte Metronom und das Einzählen sind fester Bestandteil beim Musizieren. Mit diesen wichtigen "Begleitern' kannst du dich besser am Tempo des Stückes orientieren und erhältst gleichzeitig die Möglichkeit, das Einzählen (z.B. bei Leitung eines Ensembles) zu trainieren.

| 3a. Click (inaktiv)         | Click                            | 0 | off |
|-----------------------------|----------------------------------|---|-----|
| <u>3b. Count in (aktiv)</u> | — 🔵 Count in - 2 bars, 1/4 = 104 | 0 | off |

#### 3a. Click

Die Click - Spur ist eine erweiterte Form des Metronoms und ein starkes Werkzeug des Players.

Die Taktschläge entsprechen stets der Anweisung der Count in - Spur (siehe: "<u>Count in</u>").

Der Schlag Eins ist zur Orientierung immer höher als die restlichen Taktschläge.

Du kannst die Arbeitsweise dieser Spur mit der eines Dirigenten oder einer Ensembleleiter/in vergleichen. Diese werden auf die Musik genauso wie auf den Musizierenden in Bezug auf Ritardando (Tempowechsel), Atemstellen, Fermaten etc... eingehen.

Beispiele:

- Der Taktschlag wechselt während einer Temporeduktion in kleinere Schlageinheiten (Unterteilung).
- Nach einer Fermate ist jeweils ein Takt als Einzähler in das Stück eingefügt.

#### **3b.** Count in

Die Count in - Spur ist der Einzähler für das Stück. Diese Spur bietet folgende Informationen:

- Anzahl der eingezählten Takte (z.B. 2 bars)\*
- Notenwert pro Zählzeit (z.B.  $\frac{1}{4} = 60$ )
- Tempo (Metronom = BPM)

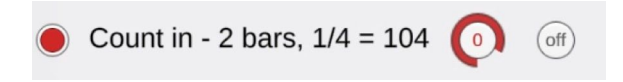

Inhaltsverzeichnis - IV Benutzung der App - D) Player

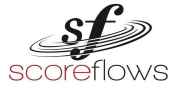

Wenn du die Spur "Count In" deaktivierst, springt der Cursor auf der Zeitleiste

zum Beginn des Stückes (Takt 1). Du kannst nun das Stück ohne Einzähler beginnen.

\*HINWEIS: Die Anzahl der eingezählten Takte variiert je nach Tempo und Taktart des Stückes. Damit ist gewährleistet, dass du nach dem Starten des Players genug Zeit hast, die perfekte spielbereite Position mit deinem Instrument einzunehmen.

#### 4. Bibliothek - Taste

| 🖬 3 AT 🔶                                  | 11:14                        | 7 41%          | · • · |                       |
|-------------------------------------------|------------------------------|----------------|-------|-----------------------|
| scoreflows                                | Testphas                     | e endet: 29:16 | :=    | 4. Bibliothek - Taste |
| 14 - Ode an die Freude -<br>(Schlusschor) | Symphonie IX, 4. Satz - Alle | egro assai     |       |                       |

Die Bibliothek - Taste (oben rechts) leitet dich wieder zurück zur *Bibliothek* (siehe: "<u>Bibliothek</u>").

Dort kannst du ein neues Stück auswählen oder nachsehen, welcher Sammlung oder welchem Komponisten das aktuelle Stück zugeordnet ist.

#### 5. Testphase - Anzeige

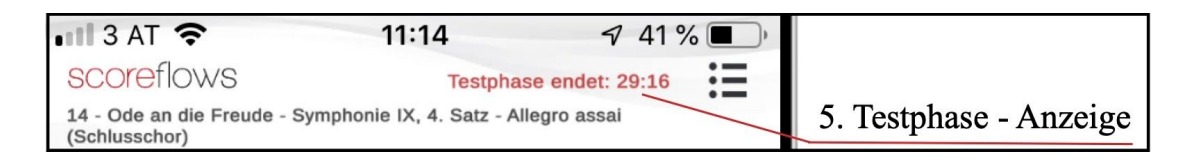

Hier siehst du die Restlaufzeit der Testphase als Timer. Mehr Informationen: siehe: "<u>Testphase</u>"

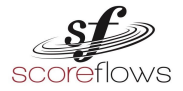

Inhaltsverzeichnis - <u>IV Benutzung der App</u> - <u>D) Player</u> 6. Lautstärke - Spur Regler & Hall Intensität - Spur Regler siehe: "<u>Player: Spur</u>"

**HINWEIS:** Du kannst jede Spur individuell gestalten und einstellen. Alle anderen Spuren bleiben davon unberührt.

Mit dem Hall Intensität - Spur Regler erreichst du unterschiedliche Raumsituationen. Wenig Hall kann ein Unterrichtszimmer, viel Hall eine Konzerthalle imitieren. Probiere es im Zusammenhang mit den <u>Hall Optionen</u> in den *Funktionen* aus!

**TIPP:** Reduziere nach jedem Durchspielen die Lautstärke des zu übenden Instruments um wenige Dezibel. Sobald du dich sicher fühlst, schalte diese Spur ganz ab. Du kannst nun ohne Hilfe mit dem Player / Playback) musizieren.

|                    |                     |          | 9c. Loop - Bereich   |
|--------------------|---------------------|----------|----------------------|
| 7. Zeitleiste      | -=                  | ■ 1:55 — | 7. Spielzeit (Stück) |
|                    | 2nd verse 3rd verse | -        | 8. Marker            |
| 9a. Loop - Auswahl |                     | 989 -    | 10. Funktionen - Ta  |

#### 7. Zeitleiste & Spielzeit (Stück)

Die Zeitleiste & Spielzeit (Spur) befinden sich direkt unter der Spur "Count - in". Sie zeigen den zeitlichen Verlauf des Stückes an. Du kannst mit dem Cursor auf eine bestimmte Stelle des Stückes springen. Am rechten Ende der Zeitleiste wird die gespielte Zeit des Stückes angezeigt.

Ferner wird der Loop - Bereich (roter Abschnitt auf der Zeitleiste) dargestellt, sofern dieser aktiviert ist (siehe: "<u>Aktiviere den Loop</u>")

<sup>© 2020</sup> by sfinx-it GmbH & Johannes Kobald - letzte Aktualisierung 4.02.2021, SCOreflows

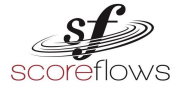

#### 8. Marker

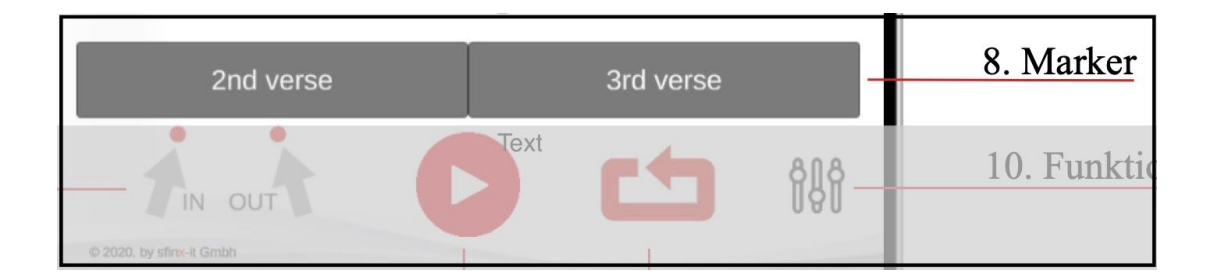

Unter der Zeitleiste werden bei den meisten Stücken Marker für die zeitliche Orientierung angezeigt. Auf den Markern sind die Taktpositionen oder Stückbereiche angeführt. Wenn du auf einen Marker klickst, springt der Player an die betreffende Position im Stück. Der Cursor auf der Zeitleiste zeigt die Zeitposition. Der Player spielt sofort an der ausgewählten Position weiter.

### 9. Loop - Allgemein 9. Loop - Bereich 9. Loop - Bereich 9. Loop Schalter - EIN/AUS 9. Loop - Auswahl

Der Loop des Scoreflows - Players besteht aus drei Anzeigen:

- a) *Loop Auswahl:* zwei nebeneinanderliegende Pfeile am unteren linken Bildschirmrand.
- b) Loop Schalter EIN/AUS:
- c) Loop Bereich:

Schalter am unteren rechten Bildschirmrand siehe: "Zeitleiste".

**HINWEIS:** Mit dem Loop kannst du einen ausgewählten Bereich des Stückes beliebig oft wiederholen lassen.

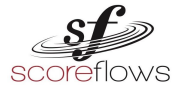

#### **Loop - Funktion**

Die Loop - Funktion bietet dir viele Möglichkeiten, einen bestimmten Abschnitt des gewählten Stücks zu trainieren. Folgende Optionen stehen dir zur Verfügung:

- 1. Loop Startpunkt: linker Pfeil angewählt (roter Punkt über Pfeil)
- 2. Loop Endpunkt: rechter Pfeil angewählt (roter Punkt über Pfeil)
- 3. *Loop Schalter EIN/AUS:* mit diesem Schalter kannst du die Loop Funktion aktivieren (rot) oder pausieren (grau).

#### Loop - Bedienung

- Stop Modus: Setze den Cursor an die gewünschte Stelle der Zeitleiste. Wähle den linken Pfeil (rot) an. Der Loop - Startpunkt ist gesetzt. Schiebe nun den Cursor an eine beliebige nächste der Zeitleiste. Wähle nun den rechten Pfeil (rot) an. Der Loop - Endpunkt ist gesetzt. Du siehst jetzt den ausgewählten Loop - Abschnitt in roter Farbe auf der Zeitleiste und der Loop Schalter leuchtet rot (aktiv).
- 2. Play Modus: Der Play Modus arbeitet sinngemäss wie der Stop Modus. Du kannst den Loop - Start- und Endpunkt während des Abspielens des Stücks anwählen.
  Wähle den linken Pfeil an, wenn der Player den gewünschten Loop -Startpunkt des Stücks erreicht hat. Der Player läuft weiter. Wähle nun den rechten Pfeil an, wenn der Player den gewünschten Loop - Endpunkt des Stückes erreicht hat. Der Loop Schalter ist aktiviert (rot). Du siehst jetzt den ausgewählten Loop Bereich auf der Zeitleiste. Der Loop ist sofort aktiv.
- 3. Marker Modus

Alternativ kannst du den gewünschten <u>Loop Bereich</u> mit hilfe der Marker auswählen. Dies ist sowohl im Stop - Modus als auch im Play -Modus möglich.

<sup>© 2020</sup> by sfinx-it GmbH & Johannes Kobald - letzte Aktualisierung 4.02.2021, SCOreflows

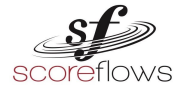

- Wähle einen Marker an. Der Cursor springt an die vom Marker vorgegebene Stelle der Zeitleiste.
- Wähle den linken Pfeil (rot) an. Der Loop Startpunkt ist gesetzt.
- Wähle einen weiteren Marker an. Der Cursor springt an die vom Marker vorgegebene Stelle der Zeitleiste. Wähle den rechten Pfeil (rot). Der Loop - Endpunkt Punkt ist gesetzt. Du siehst jetzt den ausgewählten <u>Loop - Bereich</u> in roter Farbe auf der Zeitleiste und der Loop Schalter leuchtet rot (aktiv).

#### 10. Funktionen - Taste

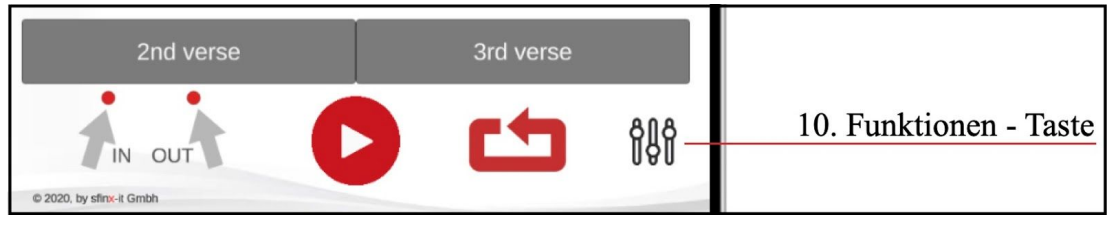

Die Funktionen - Taste (unten Rechts) leitet dich wieder zurück zu den *Funktionen*. Dort kannst du die oben angeführten Musik relevanten Optionen verändern und für deine persönliche Trainingssituation anpassen.

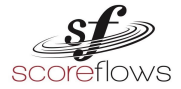

#### 11. Play/Stopp - Taste

| 1st part                 | 2nd part | Da Capo | al Fine       |
|--------------------------|----------|---------|---------------|
| © 2020. by sfinx-it Gmbh |          | 4       | <u>î</u><br>Î |
|                          | 0        | Q       |               |
| 11. Play/Stopp - Tas     | ste      |         |               |

Mit der Play/Stopp - Taste (unten Mitte) kannst du den Player starten (weißer Ring), und stoppen.

HINWEIS: "Der Player spielt, aber ich kann nichts hören (siehe FAQs)!"

Inhaltsverzeichnis - IV Benutzung der App - D) Player

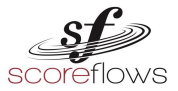

### Teil V Partner Bonus Program

Mit dem *Partner Bonus Program* von Scoreflows nimmst du aktiv an der Entwicklung und Verbesserung des Inhalts der Bibliothek teil.

Du erweiterst selbst die Bibliothek des Scoreflows - Players.

Du hast somit die Möglichkeit den Player maßgeschneidert für dein Lehrsystem zu verwenden.

#### - Literatur für deinen Bedarf

Dir fehlen Stücke in der Scoreflows - Player Bibliothek?

Du würdest den Player gerne verwenden, er sollte aber mehr Fokus auf deine Schüler haben?

Wähle einfach ein Stück, das du selbst aufnehmen und in den Scoreflows - Player integrieren möchtest<sup>1</sup>!

#### - Das richtige Partner Bonus Program

Wähle ein für dich geeignetes Aufnahme Szenario:

- a. Aufnahme in Mödling (NÖ, AUT)
- b. Aufnahmeort wählen<sup>2</sup>
- c. Do it yourself<sup>3</sup>

#### - Gratis - Abo

Mit deinen Aufnahmen erhältst du auf bestimmte Zeit Gratis Zugang zum Scoreflows - Player.

Für ein aufgenommenes Stück (inklusive aller Satzteile) kannst Du den Scoreflows -Player 1 Monat mit all seinen Funktionen gratis benutzen. Für jedes weitere Stück wieder ein Monat gratis usw... Du kannst pro Aufnahmetermin, abhängig vom Zeitmanagement, mehrere Stücke einspielen. Dann erhältst du soviele Monate Gratis Benutzung, wie du Stücke eingespielt hast.

Du kannst so viele Stücke einspielen, wie du willst.

Siehe auch: Wichtige Details zum Partner Bonus Program

Inhaltsverzeichnis - V Partner Bonus Program

<sup>&</sup>lt;sup>1</sup> ACHTUNG: NUR LIZENZFREIE LITERATUR ZUGELASSEN: das sind alle Kompositionen verstorbener Komponisten/Innen (mindestens 70 Jahre).

<sup>&</sup>lt;sup>2</sup> Derzeit nur im Raum Wien und Ümgebung möglich!

<sup>&</sup>lt;sup>3</sup> Ist die Qualität deiner eigenen Aufnahme einwandfrei, wird sie vom Scoreflows - Team auf den Player geladen und freigegeben.

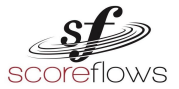

#### "Fahrplan" für deine eigene Aufnahme

Von der Kontaktaufnahme mit dem Scoreflows - Player Team bis zum Training mit deinen aufgenommenen Stücken durchläufst du folgende Schritte:

#### 1. Qualifikationsnachweis

Du musst folgende fachliche Voraussetzungen erfüllen, um am *Partner Bonus Program* teilnehmen zu können:

- Nachweis eines Studienabschlusses an einer Musikuniversität oder an einem Konservatorium (Instrumental/Gesangspädagogik im jeweiligen Instrument).
- Pädagogische und didaktische Kompetenz (Unterrichtserfahrung / Unterrichtsort)
- Kopie eines Abschlussdiploms bzw. Nachweis der Beschäftigung an einer Ausbildungsstätte (Bestätigung Direktion, Homepage der Ausbildungsstätte etc.)

#### 2. Vorbereitung

- Literatur Auswahl gemeinsam mit dem Scoreflows Team
- Bereitstellung der Noten
- musikalische Besprechung der Partitur (Klavierauszug) hinsichtlich Grundtempo, Agogik, Artikulation, Temposchwankungen (Rubato), Fermaten.
- Terminvereinbarung
- Das Stück (Begleitstimme) wird vom Scoreflows Team auf den Player gestellt.
- Mit diesem Playback bereitest du dich auf die Aufnahme vor (siehe auch: Wichtige Informationen für die Aufnahme).
  - Die Stimmung der Playbacks ist 440Hz!
- Der Scoreflows Player wird für deine Vorbereitungsphase freigeschaltet.

-

HINWEIS: Derzeit kannst du AUSSCHLIESSLICH lizenzfreie Kompositionen auswählen!<sup>4</sup>

<sup>&</sup>lt;sup>4</sup> Lizenzfreie Musik: alle Kompositionen verstorbener Komponisten/Innen (mindestens 70 Jahre).

<sup>© 2020</sup> by sfinx-it GmbH & Johannes Kobald - letzte Aktualisierung 4.02.2021, SCOreflows

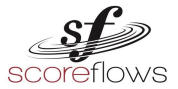

#### Inhaltsverzeichnis - V Partner Bonus Program - Fahrplan

#### 3. Durchführung - Aufnahme Szenarien

- Die Aufnahme findet zum vereinbarten Termin und Ort statt.
- Eine Nachjustierung der Begleitstimmen vor Ort ist möglich! Kurz vor der Aufnahme können kleine musikalische Wünsche besprochen und in die Begleitstimmen (Playback) eingearbeitet werden. (ACHTUNG: gilt nicht für: <u>c. Do it yourself</u>!)
- Du spielst die Melodie des Stückes zum Playback des Scoreflows Players ein.
- Das Tragen eines Kopfhörerwährend der Aufnahme ist zwingend notwendig!

HINWEIS: Wir empfehlen, das Stück gemäß der Aufnahmesituation einzustudieren (Kopfhörer, Playbacks im Player, Click Spur, Raum der Aufnahme, Aufnahmeposition)

#### Drei Aufnahme Szenarien für die Durchführung:

- a. Aufnahme in Mödling, NÖ (AUT)
  - Die Aufnahme findet zum vereinbarten Termin in der Beethoven Musikschule Mödling, (Babenbergergasse 20, 2340 Mödling, AUT) statt.
  - Equipement: Noten, eigenes Instrument

#### b. Aufnahme bei dir zu Hause

- Die Aufnahme findet zum vereinbarten Termin am Ort deiner Wahl statt.

Der Aufnahmeort kann ein selbstgewählter Raum mit geringer und trockener Akustik sein (Wohnzimmer, Arbeitszimmer). Siehe auch: FAQs - Welche Bedingungen sind für eine Aufnahme bei mir zu Hause notwendig?

- Equipement: Noten, Notenständer, eigenes Instrument

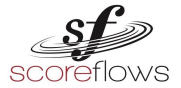

Inhaltsverzeichnis - V Partner Bonus Program - Durchführung

#### c. Do it yourself

- Du besitzt ein eigenes Equipment das alle Anforderungen für eine professionelle Aufnahme deines Instrumentes erfüllt.
- Die Aufnahme erfolgt zu den Playbacks im Scoreflows - Player mit den in den Funktionen voreingestellten Standardeinstellungen (siehe: *Funktionen*). Die Standardeinstellungen hast du vorab mit dem Scoreflows Team vereinbart.

#### ACHTUNG: Die Voreinstellungen der Funktionen können mit diesem Aufnahme Szenario NICHT mehr nachträglich verändert werden!

- Audiodatei: Kanal:
- Mono<sup>5</sup> Samplerate: 44.1 Khz Auflösung: 16 Bit Format: WAV oder AIFF
- Die Übertragung der Audiodatei vereinbarst du mit dem Scoreflows Team.

<sup>&</sup>lt;sup>5</sup> Bei Aufnahmen mit mehreren Mikrofonen (Cambalo, Hackbrett, Harfe etc.) musst du den Kanal MONO (summed) zu wählen.

<sup>© 2020</sup> by sfinx-it GmbH & Johannes Kobald - letzte Aktualisierung 4.02.2021, SCOreflows

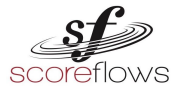

#### <u>Inhaltsverzeichnis</u> - <u>V Partner Bonus Program</u> - <u>Durchführung</u> Wichtige Informationen für deine Interpretation!

- Metronom:

Halte dich genau an das in der Click - Spur angegebene Tempo! Im Rahmen einer interpretatorisch hochwertigen Aufnahme kannst du, in Absprache mit dem Scoreflows Team, geringe, bewußt eingesetzte Tempoveränderungen (Agogik, Inégalité, Tremolo etc...) durchführen.

- Intonation:

Du musst die Intonation grundsätzlich genau einhalten!! Im Rahmen einer interpretatorisch hochwertigen Aufnahme kannst du, in Absprache mit dem Scoreflows Team, geringe, bewußt eingesetzte Tonhöheveränderungen (Glissando, Vibrato etc...) durchführen.

#### Wichtige Details zum Partner Bonus Program

- Wenn ein Stück bereits im Player existiert, kann es nicht mehr neu aufgenommen werden.
- Ein bereits veröffentlichtes Stück kann nachträglich nicht mehr bearbeitet werden.
- Die Bezeichnung "Stück" meint ein Werk inklusive aller Teile. Zum Beispiel wird die Aufnahme einer Sonate mit drei oder mehreren Satzteilen als ein Stück bewertet.
- Das *Partner Bonus Program* ist ein variierndes Angebot und kann jederzeit widerrufen oder verändert werden. Die vereinbarte Freischaltung für den Player mit allen Funktionen wird nicht vorzeitig beendet.
- Die Stimmung der Playbacks ist immer 440Hz und kann für alle <u>Aufnahme Szenarien</u> nicht verändert werden.

#### Mehr Informationen zum Partner Bonus Program

#### Win win Strategie

Als Musikpädagoge kannst du ein Stück genau in der Weise einspielen, wie du es für deinen Unterricht benötigst. Im Rahmen einer allgemein gültigen Interpretation kannst du auf pädagogische Besonderheiten Rücksicht nehmen.

- Mit dieser Win win Strategie möchten wir es dir ermöglichen, den Player auf deine Bedürfnisse abzustimmen. Damit ermöglichst du eine Erweiterung der Bibliothek des Players.
- Du wählst die Stücke aus, die dir in deiner pädagogischen Arbeit wichtig sind.
- Du verbesserst mit dem Player dein eigenes Unterrichtssystem (Online Musikschule oder Präsenzunterricht).
- Mit dem *Partner Bonus Program* gewinnst du Einfluß auf alle Lernenden, die deine Interpretation für ihr Training nutzen werden.

<sup>© 2020</sup> by sfinx-it GmbH & Johannes Kobald - letzte Aktualisierung 4.02.2021, SCOreflows

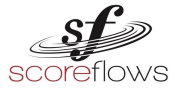

Inhaltsverzeichnis - V Partner Bonus Program

### **Teil VI** FAQs (Häufig gestellte Fragen)

#### Allgemein

#### Was bedeutet die Fehlermeldung: "Keine Internetverbindung"?

Die Fehlermeldung "Keine Internetverbindung" oder "Stück kann nicht geladen werden! Funktioniert der Internet Zugriff?" tritt auf, wenn dein Smartphone / Tablet keine Internetverbindung hat.

Der Scoreflows - Player benötigt eine Verbindung zum Laden eines Stückes oder wenn du eine oder mehrere *Funktionen* verändert hast.

### Warum kann ich den Scoreflows - Player nicht auf meinem Computer downloaden?

Die aktuelle Version des Scoreflows - Players steht derzeit nur für Smartphone und Tablet zur Verfügung.

#### **Partner Bonus Program**

#### Wie kann ich am Partner Bonus Program teilnehmen?

Als qualifizierter Instrumental / Gesangspädagoge oder Musiker kannst du in Form von persönlichen Aufnahmen für den Player am *Partner Bonus Program* teilnehmen.

Genaue Information dazu siehe: Partner Bonus Program

### Welche Bedingungen sind für eine Aufnahme bei mir zu Hause notwendig?

- Professionelles Aufnahme Equipment.
- Störungsfreier Raum (geräuschlos, trocken).
- Kopfhörer (Aufnahme mit Playbacks und Click).
- Instrument gestimmt auf 440 Hz.

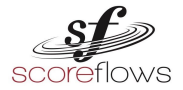

Inhaltsverzeichnis - V FAQs (Häufig gestellte Fragen)

#### Worauf soll ich bei einer Aufnahme besonders achten?

- Störungsfreie Aufnahme
  - Metronom: Halte dich genau an das, in der Click Spur angegebene Tempo.

Im Rahmen einer interpretatorisch hochwertigen Aufnahme, kannst du in Absprache mit dem Scoreflows Team, geringe, bewußt eingesetzte Tempoveränderungen (Agogik, Inégalité, Tremolo etc...) durchführen.

- Intonation: Du musst die Intonation grundsätzlich genau einhalten! Im Rahmen einer interpretatorisch hochwertigen Aufnahme, kannst du in Absprache mit dem Scoreflows Team, geringe, bewußt eingesetzte Tonhöheveränderungen (Glissando, Vibrato etc...) durchführen.

#### Abonnement:

#### Wie kann ich ein Abonnement rechtzeitig beenden?

Das Abonnement ist für den vorgegebenen Zeitraum gültig. Du kannst eine automatische Verlängerung deines Abos spätestens 24 Stunden vor Ende in deinem App Store kündigen.

### Ich habe aus Versehen ein Abonnement erworben. Wie kann ich es stornieren?

Mit dem Kauf eines Abos hast du einen Kaufvertrag mit deinem App Store abgeschlossen. Erkundige dich dort über die Rückerstattung deines Kaufes.

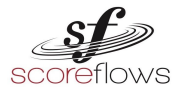

#### Inhaltsverzeichnis - VFAQs (Häufig gestellte Fragen)

#### Bibliothek

### Warum sind in der Bibliothek alle Auswahlfelder einer <u>Kategorie</u> grau dargestellt?

Wenn du in der <u>Intelligenten Suche</u> der Bibliothek (*Instrumente, Sammlung, Komponist*) eine Auswahl triffst, wird automatisch die Verfügbarkeit in den anderen beiden Kategorien angezeigt.

Zum Beispiel kann es sein, dass ein gewähltes Instrument in keiner Sammlung vorkommt.

Zum Beispiel kann es sein, dass eine Sammlung keinen Komponisten anzeigt, da es sich um Literatur ohne Komponisten Angabe handelt (Volksmusik etc...).

### Wieviele Felder kann ich in einer Kategorie (*Instrumente, Sammlung, Komponist*) auswählen?

Du kannst pro Kategorie immer nur ein Feld auswählen.

#### Wie kann ich ein bestimmtes Stück finden?

Der Scoreflows - Player hat derzeit keine eigene Suchfunktion für Begriffe. Du kannst aber ein Stück auf zwei Arten finden:

1. Alphabetische Suche:

Gehe zu <u>Stücke</u> in der Bibliothek. Dort sind alle Stücke/<u>Satzteile</u> alphabetisch geordnet.

#### 2. Intelligente Suche:

Wähle einen Komponisten, eine Sammlung und/oder ein Instrument aus.

Siehe auch: Beispiel - Intelligente Suche

#### Gibt es eine Suchfunktion?

Es gibt keine Suchfunktion für Begriffe.

Du kannst dein Stück mit den Kategorien *Instrument - Sammlung - Komponist* in der Bibliothek finden (<u>siehe: Bibliothek</u>)

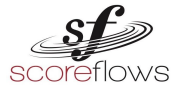

Inhaltsverzeichnis - VFAQs (Häufig gestellte Fragen)

#### Player

#### Was bedeutet die Fehlermeldung "CANNOT LOAD TRACKS"?

 a) Diese Fehlermeldung erscheint, wenn das Stück nicht neu geladen werden konnte.
 Klicke auf "OK" und wiederhole den Vorgang. Das Stück sollte nun

geladen werden.

b) Es liegt ein technischer Fehler vor. Bitte kontaktiere den Support!

#### Warum kann ich nichts hören, obwohl der Player spielt?

Kontrolliere den Lautstärke Schalter auf deinem Smartphone Tablet (EIN / AUS) und erhöhe gegebenenfalls den Lautstärkepegel. Du hast alle Spuren deaktiviert. Aktiviere mindestens eine Spur.

**HINWEIS:** Die Count in - Spur ist naturgemäß nur vor Beginn des Stückes zu hören!

#### Warum stoppt der Player ohne Vorwarnung?

Der Player stoppt, wenn der Bildschirmschoner aktiviert ist. Deaktiviere den Bildschirmschoner auf deinem Smartphone / Tablet.

### Wo startet das Stück, wenn ich die "Count in" (Einzähler) Spur deaktiviert habe?

Wenn du die Spur "Count In" deaktivierst, springt der Cursor auf der Zeitleiste weiter. Das Stück beginnt direkt und ohne Einzähler (Takt 1).(siehe auch: "<u>Count in</u>").

#### Welche ist die Standard Stimmung im Scoreflows - Player?

Die Standard Stimmung des Players ist 440 Hz. Du kannst deine Wunsch Stimmung gemäß den üblichen Stimmungen in den *Funktionen* anpassen.

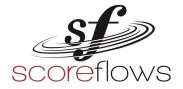

Inhaltsverzeichnis - VFAQs (Häufig gestellte Fragen)

### Teil VII Rechtliche Hinweise

Die Allgemeinen Geschäftsbedinungen (AGB) und die Datenschutzbestimmungen (Privacy Policy) findest du <u>hier</u>!

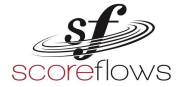

Inhaltsverzeichnis